# Alerts in the NCDPI SIS plugin

This Quick Reference Guide documents the alerts found in the NCDPI SIS plugin. This is not an exhaustive list of all available alerts, but merely those implements within this plugin.

| • | EC              | EC Alert  |
|---|-----------------|-----------|
| • | EL              | EL Alert  |
| • | M1              | M1 Alert  |
| • | <mark>M2</mark> | M2 Alert  |
| • | M3              | M3 Alert  |
| • | M4              | M4 Alert  |
| • | AIG             | AIG Alert |

**Navigation:** Start Page > Student Selection > xxx where xxx is any student page **Navigation:** Student Backpack

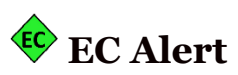

The EC Alert will notify the user that the student is an exceptional student (EC) student. The alert shows in the Admin Portal on all student screens and in the Teacher Portal on the Student Backpack screens.

The alert appears under the following conditions:

- 1. The **Program/Services Begin Date** must be before today's date
- 2. The Primary Disability must have a value
- **3.** Either the **Exit Date** and **Exit Reason** fields must be blank, or **Exit Date** exists with an **Exit Reason** in {'di', 'do', 'gr', 'mv', 'ma', 'cp'}

#### Note:

The alert appears with the other alerts in the student header section. See Figure 1. EC Alert in Admin Portal and Figure 2. EC Alert in Teacher Portal.

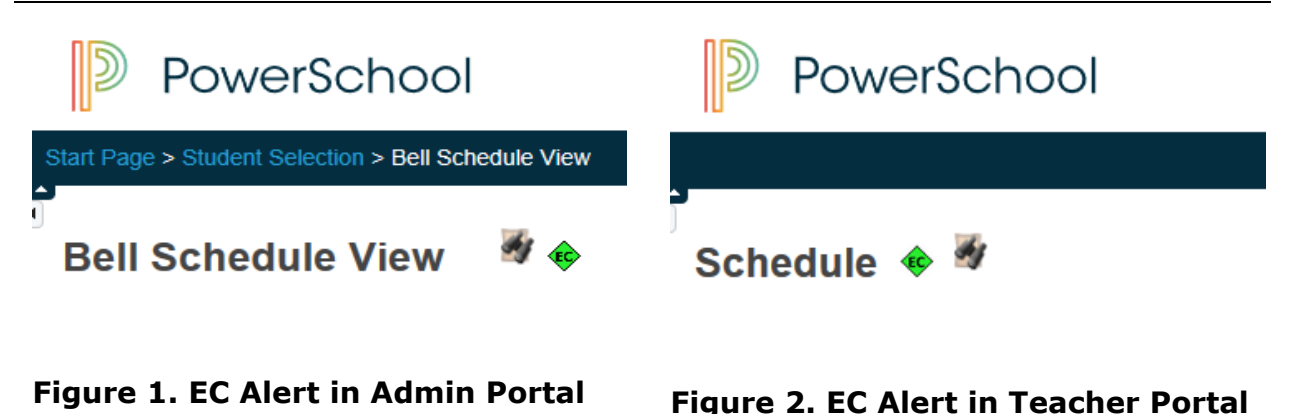

If you click on the alert, the following popup will appear:

| EC St | udent   | ×  |
|-------|---------|----|
| EC    | EC Data | nt |
|       | 20 bata |    |

### Figure 3. EC Alert Popup

Clicking on the link will take you to the EC Data screen (Start Page > Student Selection > EC Data).

**Warning:** You will only be able to edit information if your role allows.

# EL EL (fka LEP) Alert

The EL Alert will notify the user that the student is an English Learner (*fka* Limited English Proficient) student. The alert shows in the Admin Portal on all student screens and in the Teacher Portal on the Student Backpack screens.

The alert appears under the following conditions:

1. During the current year (as defined by the term set at the top of the page), the EL Status must be Current

#### Note:

The alert appears with the other alerts in the student header section. See Figure 4. EL Alert in Admin Portal and Figure 5. EL Alert in Teacher Portal.

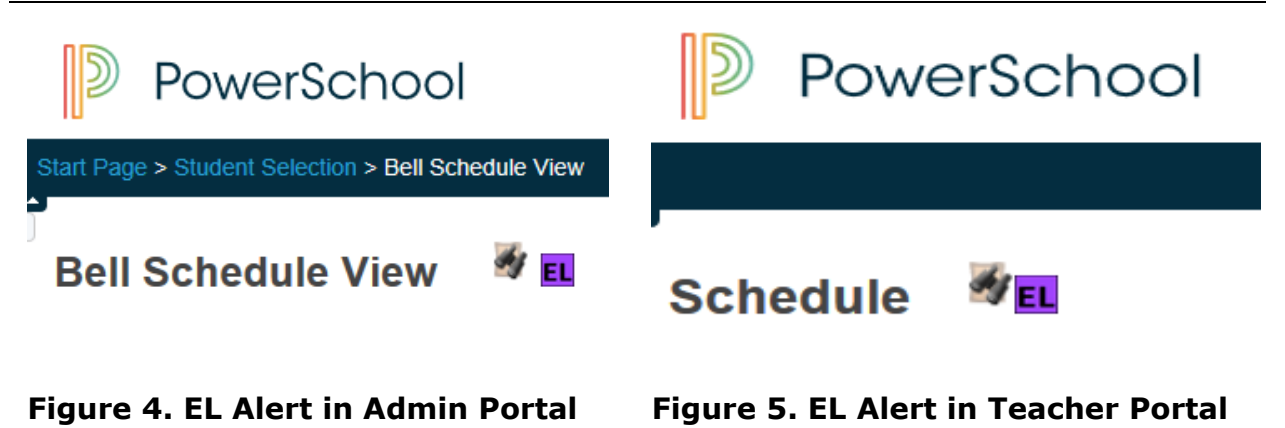

If you click on the alert, the following popup will appear:

| EL St | udent      | × |
|-------|------------|---|
| EL    | EL History |   |

### Figure 6. EL Alert Popup

Clicking on the link will take you to the EL History screen (Start Page > Student Selection > EL Student History).

**Warning:** You will only be able to edit information if your role allows.

## <sup>M1</sup> M1 Alert

The M1 Alert will notify the user that the student is a Monitored Former English Learner student. Specifically, the student is in the first year of monitoring. The alert shows in the Admin Portal on all student screens and in the Teacher Portal on the Student Backpack screens.

The alert appears under the following conditions:

- 1. During the current year (as defined by the term set at the top of the page), the EL Status must be Exited
- 2. The students **exited school year** subtracted from the **current school year** must equal 1.

The alert appears with the other alerts in the student header section. See Figure 7. M1 Alert in Admin Portal and Figure 8. M1 Alert in Teacher Portal.

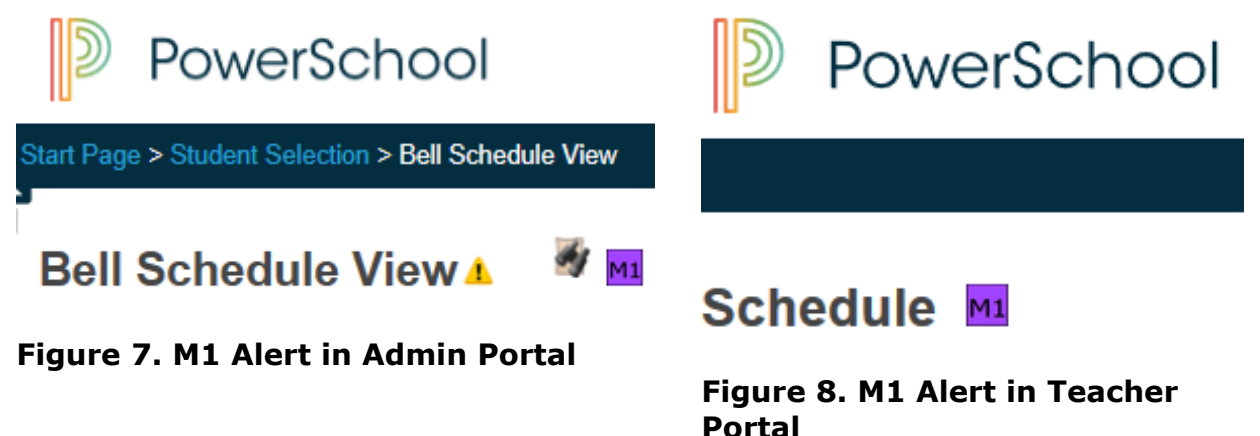

If you click on the alert, the following popup will appear:

| MFEL | Student - Year 1 | y d |
|------|------------------|-----|
| M1   | EL History       | 1:5 |

Figure 9. M1 Alert Popup

Clicking on the link will take you to the EL History screen (Start Page > Student Selection > EL Student History).

**Warning:** You will only be able to edit information if your role allows.

## M2 Alert

The M2 Alert will notify the user that the student is a Monitored Former English Learner student. Specifically, the student is in the second year of monitoring. The alert shows in the Admin Portal on all student screens and in the Teacher Portal on the Student Backpack screens.

The alert appears under the following conditions:

- 1. During the current year (as defined by the term set at the top of the page), the EL Status must be Exited
- 2. The students **exited school year** subtracted from the **current school year** must equal 2.

#### Note:

The alert appears with the other alerts in the student header section. See Figure 11. M2 Alert in Admin Portal and Figure 12. M2 Alert in Teacher Portal.

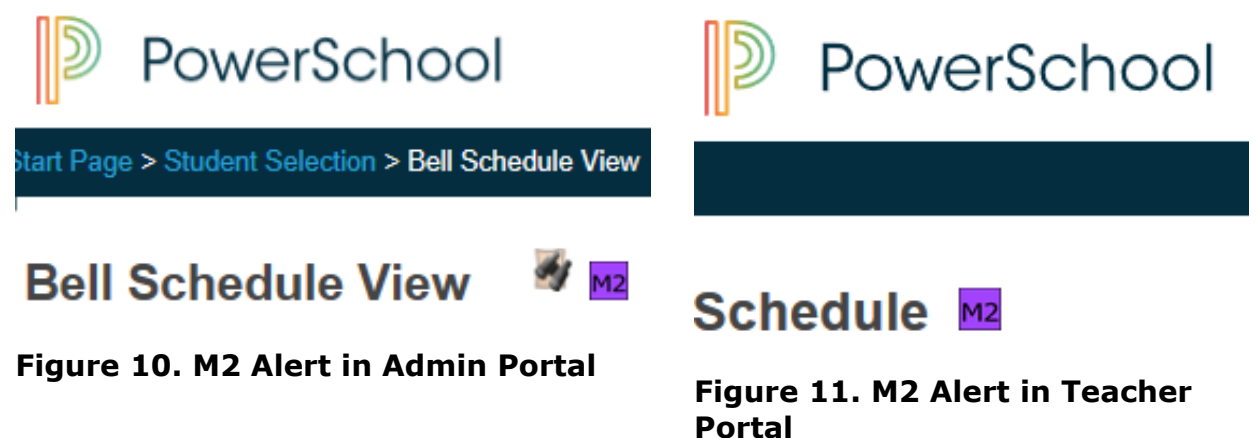

If you click on the alert, the following popup will appear:

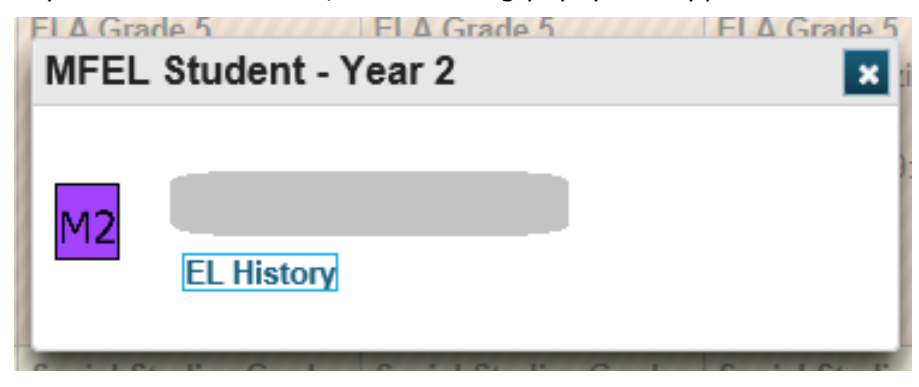

Figure 12. M2 Alert Popup

Clicking on the link will take you to the EL History screen (Start Page > Student Selection > EL Student History).

**Warning:** You will only be able to edit information if your role allows.

# <sup>M3</sup> M3 Alert

The M3 Alert will notify the user that the student is a Monitored Former English Learner student. Specifically, the student is in the third year of monitoring. The alert shows in the Admin Portal on all student screens and in the Teacher Portal on the Student Backpack screens.

The alert appears under the following conditions:

- 1. During the current year (as defined by the term set at the top of the page), the EL Status must be Exited
- 2. The students **exited school year** subtracted from the **current school year** must equal 3.

Note:

The alert appears with the other alerts in the student header section. See Figure 13. M3 Alert in Admin Portal and Figure 14. M3 Alert in Teacher Portal.

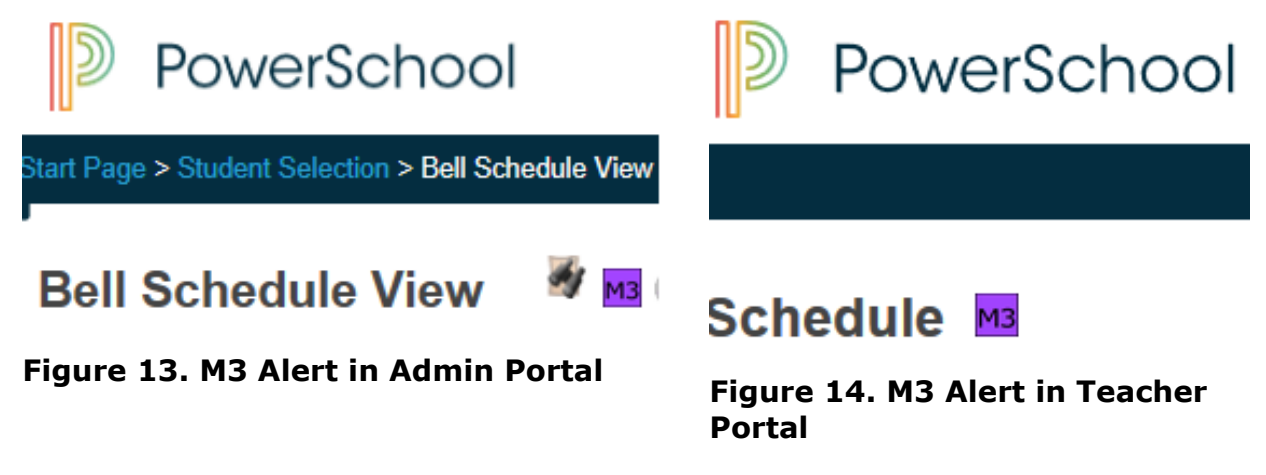

If you click on the alert, the following popup will appear:

|   | 11-1 2203 | PICHAN KOSS LaTATCHAN K KOSS LaTAT | cner |
|---|-----------|------------------------------------|------|
|   | MFEL      | Student - Year 3                   | *    |
|   |           |                                    | }:   |
| - |           |                                    | 1    |
|   | MB        |                                    | 10   |
|   | 15        | EL History                         | -1   |
|   |           |                                    | е    |
| - |           | 234                                | al.  |

### Figure 15. M3 Alert Popup

Clicking on the link will take you to the EL History screen (Start Page > Student Selection > EL Student History).

**Warning:** You will only be able to edit information if your role allows.

## <sup>M4</sup> M4 Alert

The M4 Alert will notify the user that the student is a Monitored Former English Learner student. Specifically, the student is in the fourth year of monitoring. The alert shows in the

Admin Portal on all student screens and in the Teacher Portal on the Student Backpack screens.

The alert appears under the following conditions:

- 1. During the current year (as defined by the term set at the top of the page), the EL Status must be Exited
- 2. The students **exited school year** subtracted from the **current school year** must equal 4.

#### Note:

The alert appears with the other alerts in the student header section. See Figure 16. M4 Alert in Admin Portal and Figure 17. M4 Alert in Teacher Portal.

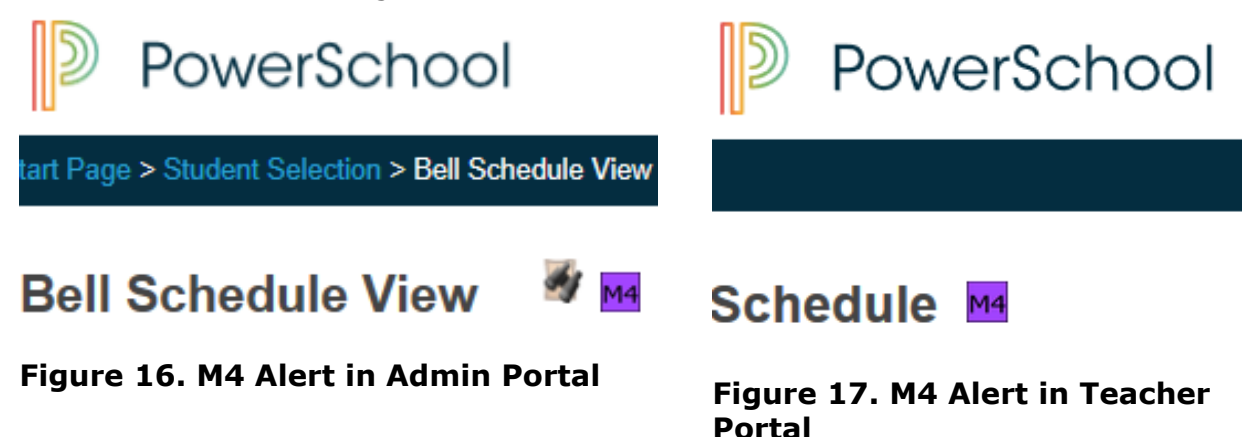

If you click on the alert, the following popup will appear:

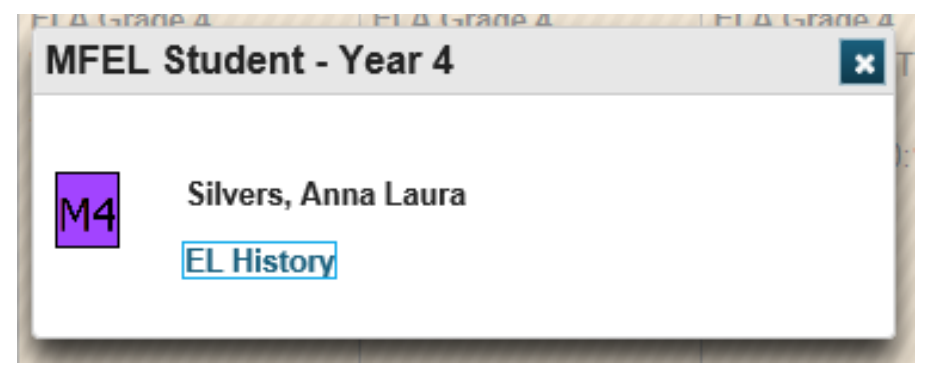

### Figure 18. M4 Alert Popup

Clicking on the link will take you to the EL History screen (Start Page > Student Selection > EL Student History).

**Warning:** You will only be able to edit information if your role allows.

## AIG Alert

The AIG Alert will notify the user that the student is an academically or intelligently gifted (AIG) student. The alert shows in the Admin Portal on all student screens and in the Teacher Portal on the Student Backpack screens.

The alert appears under the following conditions:

- 1. Student's AIG Identification must be one of the following values {Academically Gifted Math Only, Academically Gifted Reading Only, Academically and Intellectually Gifted, Academically Gifted, Intellectually Gifted}
- 2. The School Placement Date must be before today
- 3. Either the AIG withdrawal Date must be blank, or the AIG withdrawal Date must be after today.

#### Note:

The alert appears with the other alerts in the student header section. See Figure 19. AIG Alert in Admin Portal and Figure 20. AIG Alert in Teacher Portal.

| PowerSchool                                         | PowerSchool  |
|-----------------------------------------------------|--------------|
| Start Page > Student Selection > Bell Schedule View |              |
| Bell Schedule View 🦉 🚳                              | Schedule 🌌 🚳 |

## Figure 19. AIG Alert in Admin Portal

## Figure 20. AIG Alert in Teacher Portal

AIG Student

If you click on the alert, the following popup will appear:

## Figure 21. AIG Alert Popup

Clicking on the link will take you to the AIG Program screen (Start Page > Student Selection > AIG Program).

# **0** Military Alert

The Military Alert will notify the user that the student is a military connected student. The alert shows in the Admin Portal on all student screens (via the NCDPI Military plugin) and in the Teacher Portal on the Student Backpack screens.

The alert appears under the following conditions:

- 1. On the Military Connected Students screen, the answer to "Is student military connected?" is set to Yes.
- **2.** One or more family members will be connected.

#### Note:

The alert appears with the other alerts in the student header section. See Figure 11. Military Alert in Admin Portal and Figure 12. Military Alert in Teacher Portal.

The icon rotates through the different military branch seals.

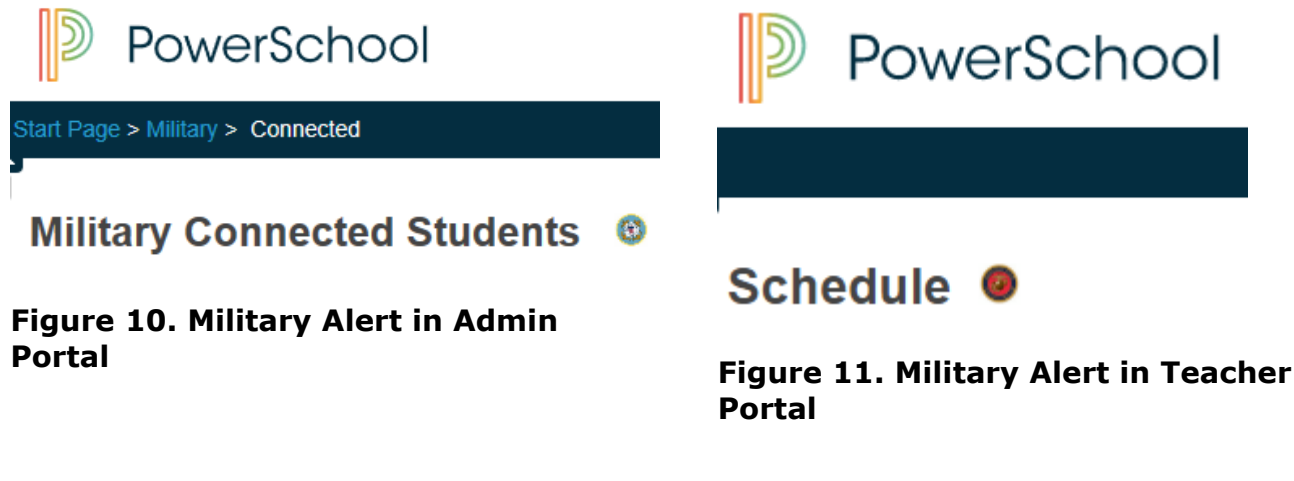

If you click on the alert, the following popup will appear:

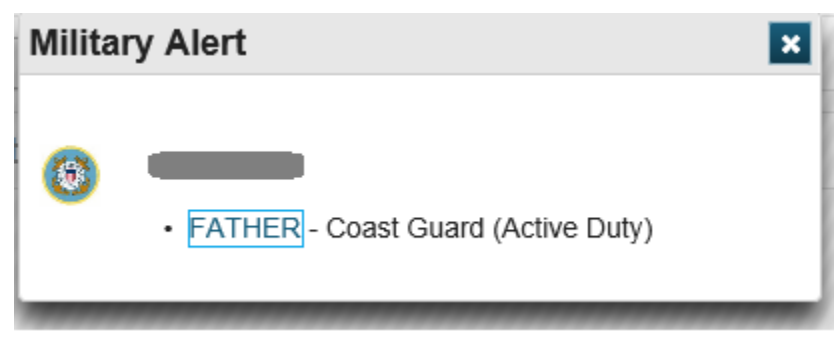

## Figure 12. Military Alert Popup

Clicking on the link in the admin portal will take you to the Military Program screen (Start Page > Student Selection > Military). In the Teacher portal, the relationship is not a link.

**Warning:** You will only be able to edit information in the admin portal and only if your role allows.

This document is the property of the NC DPI and may not be copied in whole or in part without the express written permission of the NC DPI.